# How to review and approve individual user trainings and licenses in Relias

1. Log in to Relias: <u>https://dental.washington.edu/compliance/compliance-training/</u>

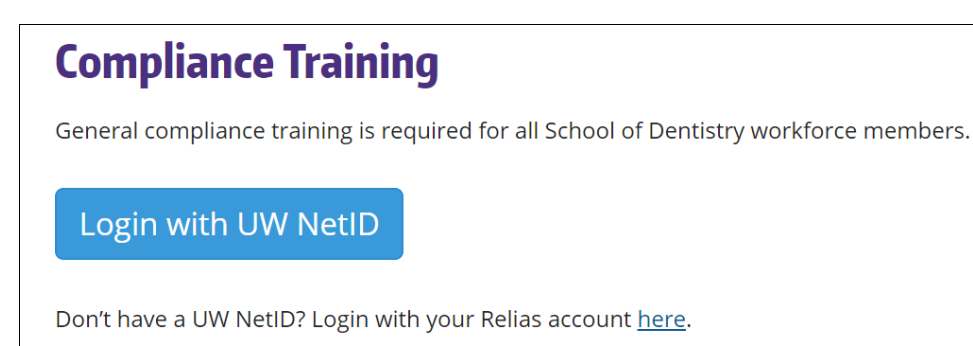

#### Log In with Single Sign-on

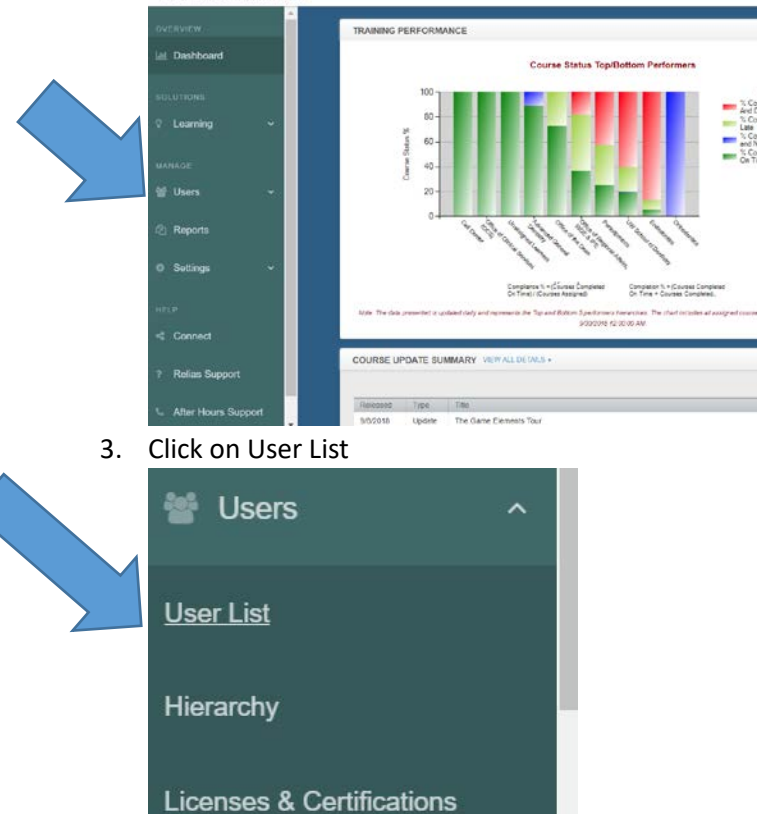

# How to review and approve individual user trainings and licenses in Relias

4. Search for User by any portion of their first or last name, or email address

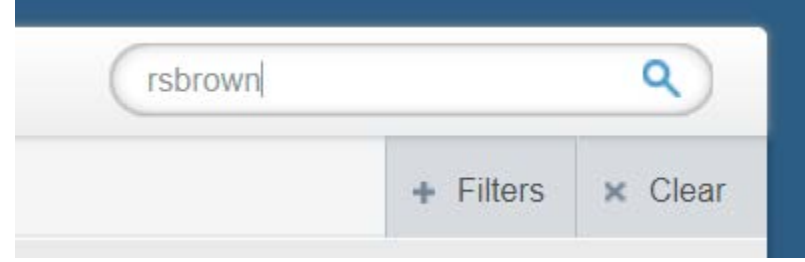

Click on the open book symbol

| USER LIST IMPORT USERS . EXPORT USERS . |                              |                                |  |  |  |  |  |  |
|-----------------------------------------|------------------------------|--------------------------------|--|--|--|--|--|--|
| Filter By A - Z                         | Active                       |                                |  |  |  |  |  |  |
| Activate                                | On Leave Deactivate + New Us | er                             |  |  |  |  |  |  |
|                                         | User                         | Hierarchy                      |  |  |  |  |  |  |
|                                         | Brown, Robert<br>rsbrown     | Office of the Dean: Compliance |  |  |  |  |  |  |
|                                         |                              |                                |  |  |  |  |  |  |

#### 7. Review their training:

|            | OR OBSER                             | VER TRANSCRIPT                      | CURRENT             | LICENSE         | CERTIFICA    | TION           | TTENDANCE F | RECORD      |          |            |            |
|------------|--------------------------------------|-------------------------------------|---------------------|-----------------|--------------|----------------|-------------|-------------|----------|------------|------------|
| TRANSC     | RIPT EDITUS                          | ER + ADD EXTERNAL C                 |                     | ORT - PRIN      | IT TRANSCRIP | PT 8           |             |             |          | Hire Date  | 4/19/20    |
| Filter By  | All Types                            | Show All T                          | rainings 🔹 C        | ompleted on F   | R 🔻 🗛        | l Certificates | Brain       | nSparks Opt |          |            | Filtors    |
|            | Specify Dat                          | es •                                |                     |                 | Арр          | ly Clear       |             |             |          |            |            |
| Learners r | narked complete                      | for any accredited course           | will not receive th | e accreditation | 1            |                |             |             |          |            |            |
|            | alata Pastor                         | n Deleted Change D                  | a Data Mark         | a Complete      |              |                |             |             |          |            |            |
|            | Title                                | e beleted Change bu                 | ie Date - mark i    | is complete     | Type         | Grade          | Last Access | Available   | Due Date | Completed  | 1<br>Brain |
|            | Asbestos Ge<br>20113-SWK-<br>0 hours | neral Awareness UWSOD<br>2335-43351 | 1                   |                 | Course       | 100%           |             |             |          | 11/4/2016  |            |
|            | Asbestos Ge<br>20113-SWK-<br>0 hours | meral Awareness UWSOD<br>2335-43351 |                     |                 | Course       | 100%           |             |             |          | 12/12/2016 |            |
|            | Asbestos Ge<br>20113-SWK-<br>0 hours | neral Awareness UWSOD<br>2335-43351 |                     |                 | Course       | 100%           | 8/6/2018    |             |          | 8/6/2018   |            |
|            | Basic Life Su                        | upport Training UWSOD               |                     |                 |              |                |             |             |          |            |            |
|            | -                                    |                                     |                     |                 |              |                |             |             |          |            |            |

| 2 |  | Ø | Dental License Renewal<br>677848<br>0 hours | Requirements<br>Tracker | 100% |  |
|---|--|---|---------------------------------------------|-------------------------|------|--|
|---|--|---|---------------------------------------------|-------------------------|------|--|

9. Scroll up to the top and click on "Mark As Complete"

### How to review and approve individual user trainings and licenses in Relias

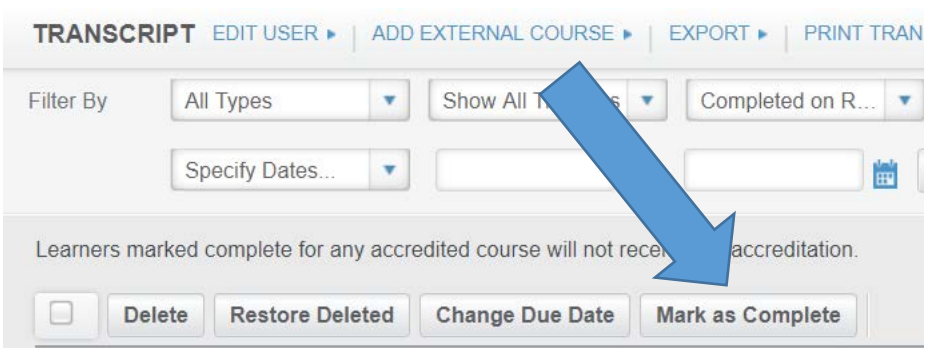

10. Give them a grade (100) and use this year's renewal date as their date completed.

| MARK AS COMPLETE                                |                          | Mark as Complete | × |       |
|-------------------------------------------------|--------------------------|------------------|---|-------|
| Learners marked complete for any accreditation. | accredited course will r | ot receive the   |   | Bra   |
| Grade                                           |                          |                  |   |       |
| Completed *                                     |                          |                  |   |       |
|                                                 | i                        |                  |   | ccess |

Save!